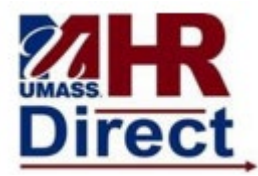

Step Action

- 1 Navigate to **www.https://hr.umb.edu/hr-direct**.
- 2 Select the "Log in to HR Direct Button".
- 3 Enter your user id and password.

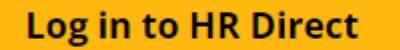

You will need to use your UMass Boston email and password.

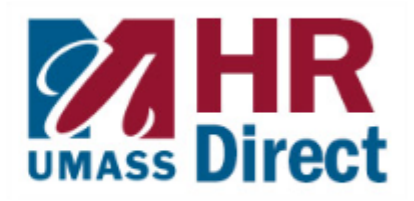

| Step | Action                                                                                           |
|------|--------------------------------------------------------------------------------------------------|
|      | You should now see the Employee Self-Service screen. If your home screen is set to Manager Self- |
|      | Service, click the down arrow next to Manager Self-Service and change to Employee Self-Service.  |
| 4    | Select the "Personal Details" tile.                                                              |

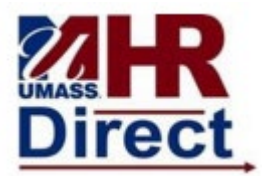

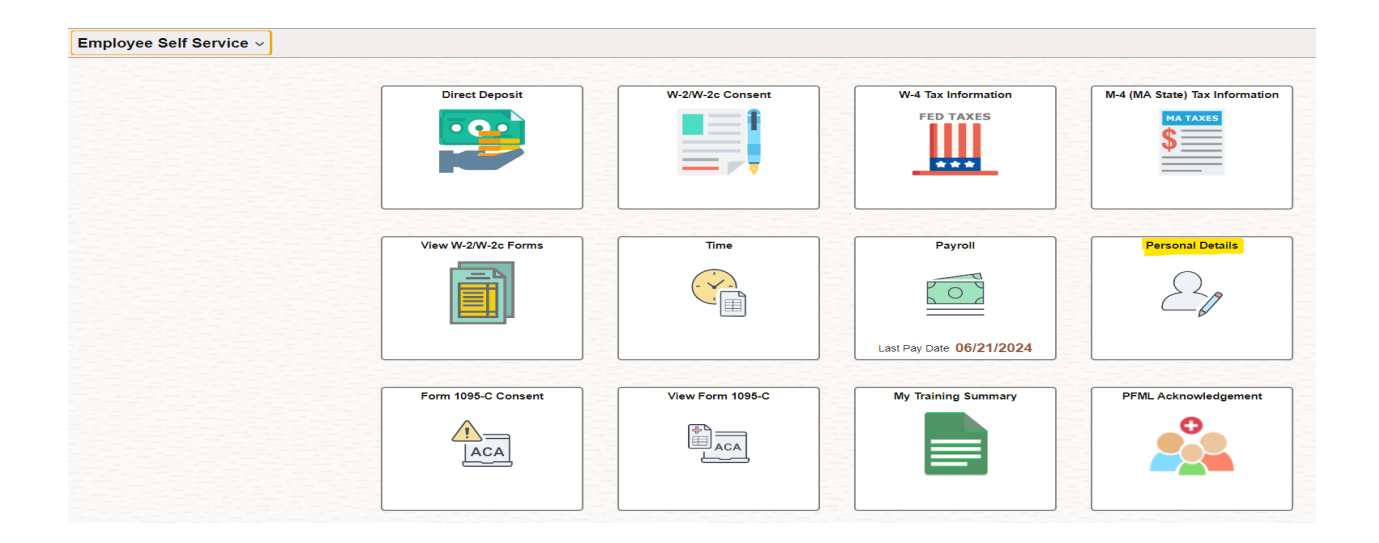

| Step | Action                                          |
|------|-------------------------------------------------|
| 5    | Select the "Sex/Gender Identity/Pronouns" tile. |

| Addresses                    | Contact Details | Emergency Contacts |
|------------------------------|-----------------|--------------------|
|                              | <i>C</i> a      | <b>C</b>           |
| Updated 03/21/2023           |                 | 2 Contacts         |
| Sex/Gender Identity/Pronouns | Disability      | Veteran Status     |
| A                            | É               |                    |
| Updated 10/08/2024           | Not Submitted   | Updated 01/27/2023 |

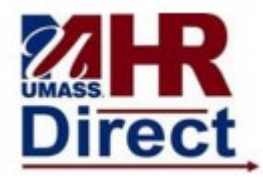

| Step | Action                                                                                               |
|------|----------------------------------------------------------------------------------------------------|
|      | Click the arrow in the upper right portion of the screen to add/change your Sex, Gender Identity, or |
| 6    | Pronoun.                                                                                             |

| <u></u> |    |       |
|---------|----|-------|
| U JU    | пе | er it |
| _       |    |       |

| Step | Action                                                                                            |
|------|---------------------------------------------------------------------------------------------------|
| 7    | You will now see the screen to add/update the fields for "Sex," "Pronoun," and "Gender Identity." |

| Cancel                                                                                                    | Sex/Gender Identity/Pronouns Save |  |  |
|----------------------------------------------------------------------------------------------------|-----------------------------------|--|--|
| Sex/Gender Identity/Pronouns                                                                                                    |                                   |  |  |
| Updates made to Sex designation on this page may impact insurance benefits. Please visit this webpage for more information. HR Direct Identity Information |                                   |  |  |
| Region                                                                                                    | United States                     |  |  |
| *Sex                                                                                                    | Male 🗸 🕤                          |  |  |
| Pronoun                                                                                                    | He/Him Q ()                       |  |  |
| Gender Identity                                                                                                    | Cisgender (non-trans) man Q 0     |  |  |

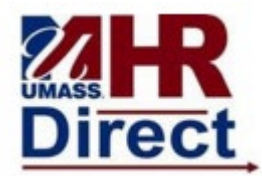

| Step | Action                                                                                                   |
|------|----------------------------------------------------------------------------------------------------|
|      | Select the drop down arrow next to Sex and/or the magnifying glass next to Pronoun or Gender Identity    |
|      | for a list of available options (see below). Once you have selected the correct value, hit "Save" in the |
| 8    | upper right corner. Your entry has now been saved in HR Direct Self-Service.                             |

### Sex Available Options

| Cancel                                                                                                    | Sex/Gender Identity/Pronouns  | Save |
|----------------------------------------------------------------------------------------------------|-------------------------------|------|
| Sex/Gender Identity/Pronouns                                                                                                    |                               |      |
| Updates made to Sex designation on this page may impact insurance benefits. Please visit this webpage for more information. HR Direct Identity Information<br>Region United States |                               |      |
| *Sex                                                                                                    | Male V 🕄                      |      |
| Pronoun                                                                                                    | Female Q 1                    |      |
| Gender Identity                                                                                                    | Unknown<br>X n-trans) man Q 1 |      |
|                                                                                                    |                               |      |

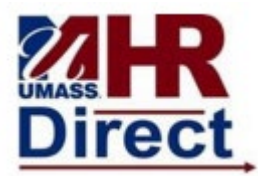

### **Pronouns Available Options**

| Cancel              |                                |         |
|---------------------|--------------------------------|---------|
| Search for: Pronoun |                                |         |
| > Search Criteria   |                                |         |
| ✓ Search Results    |                                |         |
|                     |                                | 23 rows |
| Pronoun ↑↓          | Description ᡝ                  |         |
| AN                  | Any Pronoun                    |         |
| DI                  | Choose not to disclose         |         |
| НА                  | He/Any (He/Him or any pronoun) |         |
| нн                  | He/Him                         |         |
| HS                  | He/She (He/Him & She/Her)      |         |
| HT                  | He/They (He/Him & They/Them)   |         |
| НХ                  | He/Xe (He/Him & Xe/Xem)        |         |
| HZ                  | He/Ze (He/Him & Ze/Zir)        |         |
| NA                  | Name Only                      |         |
| SA                  | She/Any(She/Her or any pronou) |         |
| SS                  | She/Her                        |         |
| ST                  | She/They (She/Her & They/Them) |         |
| SX                  | She/Xe (She/Her & Xe/Xem)      |         |
| SZ                  | She/Ze (She/Her & Ze/Zir)      |         |
| ТА                  | They/Any(They/Them or any prn) |         |
| ТН                  | They/Them                      |         |
| TT                  | They/Xe (They/Them & Xe/Xem)   |         |
| TZ                  | They/Ze (They/Them & Ze/Zir)   |         |
| ХА                  | Xe/Any (Xe/Xem or any pronoun) |         |
| XE                  | Xe/Ze (Xe/Xem & Ze/Zir)        |         |

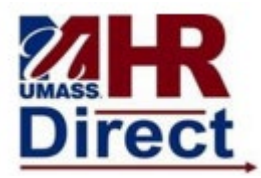

#### Gender Identity Available Options

| Cancel                      | Lookup                      |  |
|-----------------------------|-----------------------------|--|
| Search for: Gender Identity |                             |  |
| > Search Criteria           |                             |  |
| ✓ Search Results            |                             |  |
|                             | 10 rows                     |  |
| Gender Identity ↑↓          | Description 1               |  |
| AG                          | Agender                     |  |
| СМ                          | Cisgender (non-trans) man   |  |
| cw                          | Cisgender (non-trans) woman |  |
| DG                          | Demigender                  |  |
| GF                          | Genderfluid                 |  |
| GQ                          | Genderqueer                 |  |
| NB                          | Nonbinary                   |  |
| QU                          | Questioning                 |  |
| TF                          | Trans woman                 |  |
| тм                          | Trans man                   |  |